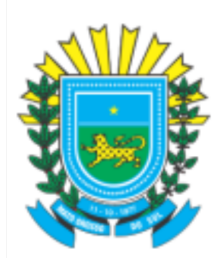

### Sped Sistema Público de Escrituração Digital

## EFD-REINF Escrituração Fiscal Digital de Retenções e Outras Informações Fiscais

Guia

## Transmissão Eventos

Versão 1.0 Julho/2022

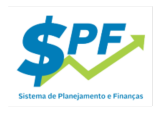

#### Conteúdo

| 1 · | – Importação do Certificado Digital                                                                                                    | 3  |
|-----|----------------------------------------------------------------------------------------------------|----|
| 2   | - Conferência e Transmissão dos dados Reinf                                                                                                    | 4  |
|     | "Ressalta-se que o vencimento para envio dos eventos da EFD-Reinf é sempre no dia 15 do mês<br>subsequente à ocorrência dos fatos geradores, antecipando-se para o primeiro dia útil anterior em caso | de |
|     | feriado bancário." (Receita Federal)                                                                                                    | 4  |
| 3   | - Gestão Unidades Gestoras                                                                                                    | 8  |

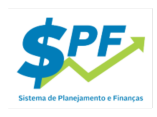

# 1 – Importação do Certificado Digital

1) Acesse o menu > Prestação de Contas > Receita Federal > Importação de Certificado

| nento 🔻 | Relatórios Oficiais 👻 | Utilitários 🔻 | Prestação de Contas 👻               |   |                     | Wiki SP | - 3 | 2022 |
|---------|-----------------------|---------------|-------------------------------------|---|---------------------|---------|-----|------|
|         |                       |               | Receita Federal                     | • | Reinf - Listagem de | Eventos |     |      |
|         |                       |               | Relatórios  Importação de Certifica |   | ficado              |         |     |      |
|         |                       |               |                                     |   |                     |         |     |      |

- 1 Selecione o CNPJ
- 2 Informe uma Descrição (Identificação) e email do responsável para o certificados digital
- 3 Selecione o arquivo e informe a senha do certificado digital
- 4 Clique no botão Enviar Certificado

| Razão Social        |                          | Email Responsáve | el      |
|---------------------|--------------------------|------------------|---------|
| Identificação       |                          | Email            |         |
| Certificado Digital |                          |                  | Senha   |
| ▲ Selecione Ner     | hum arquivo selecionado. |                  | 3 Senha |
|                     |                          |                  |         |

Os Dados do certificado serão exibidos, indicando que a operação foi realizada com sucesso

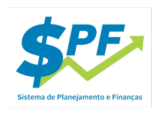

## 2 - Conferência e Transmissão dos dados Reinf

"Ressalta-se que o vencimento para envio dos eventos da EFD-Reinf é sempre no dia 15 do mês subsequente à ocorrência dos fatos geradores, antecipando-se para o primeiro dia útil anterior em caso de feriado bancário." (Receita Federal)

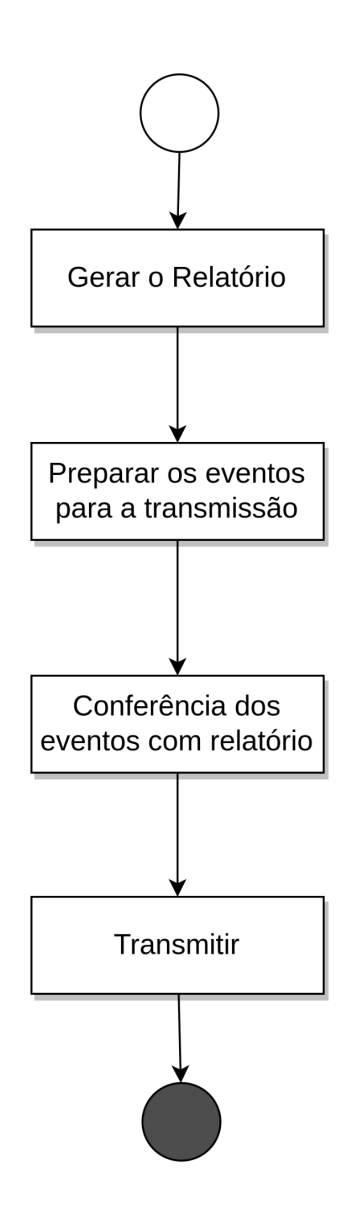

Т

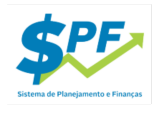

2.1) Gerar o Relatório dos dados que serão enviados para a Receita Federal

Acesse o menu > Prestação de Contas > Receita Federal > Reinf - Listagem de Eventos

| os de Pesquisa                  |                                    |
|---------------------------------|------------------------------------|
| PJ do Órgão *                   | <b>2</b> Mês Emissão Doc. Fiscal * |
| lecione                         | v Selecione v                      |
| Itrar Limpar                    |                                    |
|                                 |                                    |
| laro que conferi todos os dados |                                    |

- 1. Selecione a UG
- 2. Selecione o Mês de Emissão do Doc. Fiscal
- 3. Clique no botão Gerar Relatório

| SPF                                                                                                    |                                                                                                    | ária - serviços tomados                                       | so do Sul<br>ibuição previdênciári₄                       | overno do Estado de Mato Gros<br>Idos Fiscais: Retenção de contr              | Gov                              |  |
|----------------------------------------------------------------------------------------------------|----------------------------------------------------------------------------------------------------|---------------------------------------------------------------|-----------------------------------------------------------|-------------------------------------------------------------------------------|----------------------------------|--|
| Valores na escala de R\$ 1,                                                                                                    |                                                                                                    | Unidade Gestora: 110101                                       | Un                                                        | ès/Ano Competência: Abril/2022                                                | Mês/Ano (                        |  |
| Valor Base Retenção Valor Retenç                                                                                                    | Valor NF                                                                                                    | Data NF                                                       | Nº Nota                                                   | Nome Credor                                                                   | Credor                           |  |
|                                                                                                    |                                                                                                    |                                                               | F09886000000                                              | 000000008880000000000000000000000000000                                       | 04496152000188                   |  |
|                                                                                                    |                                                                                                    | 24/03/2022                                                    | 12404                                                     | C.N.O.                                                                        |                                  |  |
| 145.563,60 5.094                                                                                                    | 145.563,60                                                                                                    |                                                               |                                                           |                                                                               |                                  |  |
| 145.563,60 5.094<br>1.817.235,75 140.211                                                                                                    | 145.563,60<br>1.817.235,75                                                                                                   | 18/04/2022                                                    | 12413                                                     |                                                                               |                                  |  |
| 145.563,60 5.094<br>1.817.235,75 140.211<br>1.962.799,35 145.306                                                                                                    | 145.563,60<br>1.817.235,75<br><b>1.962.799,35</b>                                                                            | 18/04/2022                                                    | 12413                                                     |                                                                               |                                  |  |
| 145.563,60         5.094           1.817.235,75         140.211           1.962.799,35         145.306                                                                                                    | 145.563,60<br>1.817.235,75<br><b>1.962.799,35</b>                                                                            | 18/04/2022                                                    | 12413                                                     | @#DDDEC8D00G(A.070850/9800                                                    | 12423787000183                   |  |
| 145.563,60 5.094<br>1.837.235,75 140.211<br>1.962.799,35 145.306<br>521.748,36 57.392                                                                                                    | 145.563,60<br>1.817.235,75<br><b>1.962.799,35</b><br>521.748,36                                                              | 20/04/2022                                                    | 12413<br>200000000<br>01266                               | (EE020E5800006020860860<br>C.N.O.                                             | 12423787000183                   |  |
| 145.563.60 5.040<br>1.817.235.75 140.211<br>1.862.799.35 145.306<br>521.748.36 57.392<br>182.916.57 20.120                                                                                                    | 145.563,60<br>1.817.235,75<br><b>1.962.799,35</b><br>521.748,36<br>182.916,57                                                | 20/04/2022<br>20/04/2022<br>0.1/04/2022                       | 12413<br>30000000<br>01266<br>1260                        | @E020825000060905289860<br>C.N.O.                                             | 12423787000183                   |  |
| 145,563,60 5,094<br>1.817,25,75 140,211<br>1.962,799,35 145,306<br>521,748,36 57,392<br>1.82,916,57 20,120<br>1.87,408,80 94,462                                                                                                    | 145.563.60<br>1.817.235,75<br><b>1.962.799,35</b><br>521.748,36<br>182.916,57<br>147.408,80                                  | 18/04/2022<br>20/04/2022<br>01/04/2022<br>14/04/2022          | 12413<br>XEDORBOO<br>01266<br>1260<br>1269                | (BEDECIECIOCOGADOOSCORAGO<br>C.N.O.                                           | 12423787000183                   |  |
| 145 563,60 500<br>1.817,235,75 140,211<br><b>1.862,769,35 145,306</b><br>521,748,36 57,392<br>182,916,57 20,120<br>147,408,80 94,462<br><b>852,073,73 171,975</b>                                                                                       | 145.563.60<br>1.817.235,75<br><b>1.962.799,35</b><br>521.748,36<br>182.916,57<br>147.408,80<br><b>852.073,73</b>             | 18/04/2022<br>20/04/2022<br>01/04/2022<br>14/04/2022          | 12413<br>XEDONBAOO<br>01266<br>1260<br>1269               | GEORIECOCCOGADIOREORIECO<br>C.N.O.                                            | 12423787000183                   |  |
| 145 563,60         5.094           1.817 235,75         140 211           1.862,799,35         145 306           521,748,36         57,392           162,916,57         20.120           147,408,80         94.462           852,073,73         171.975 | 145,563,60<br>1.817.235,75<br>1.962.799,35<br>521.748,36<br>182.916,57<br>147.408,80<br>852.073,73                           | 1804/2022<br>2004/2022<br>0104/2022<br>1404/2022              | 12413<br>300009000<br>01266<br>1260<br>1269<br>R\$G808000 | 8850038590000000000000000000000000000000                                      | 12423787000183<br>03703179000131 |  |
| 145.563.60 509<br>1.817.235.75 140.211<br>1.962.799.35 148.306<br>521.748.36 57.392<br>182.916.57 20.120<br>147.408.80 94.463<br>852.073,73 171.975<br>                                                                                                 | 145.563,60<br>1.817.235,75<br><b>1.962.799,35</b><br>521.748,36<br>182.916,57<br>147.408,80<br><b>852.073,73</b><br>3.798,56 | 1804/2022<br>2004/2022<br>0104/2022<br>1404/2022<br>1804/2022 | 12413<br>01266<br>1260<br>1269<br>PSGUKELO<br>44471       | 682000828000004/0008000000<br>C.N.O.<br>0068008 6565776986/04/08090<br>C.N.O. | 12423787000183<br>03703179000131 |  |

T

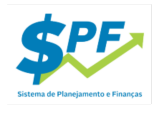

2.2) Preparar os eventos para a transmissão:

Acesse o menu > Prestação de Contas > Receita Federal > Reinf - Listagem de Eventos

| Filtros de Pesquisa                |                                    |
|------------------------------------|------------------------------------|
| CNPJ do Órgão *                    | <b>2</b> Mês Emissão Doc. Fiscal * |
| Selecione                          | ▼ Selecione ▼                      |
| Filtrar Limpar                     |                                    |
|                                    |                                    |
| Declaro que conferi todos os dados |                                    |
|                                    |                                    |

- 4. Selecione a UG
- 5. Selecione o Mês de Emissão do Doc. Fiscal
- 6. Clique no botão Filtrar

|   | <b>T</b> ransmitir | I Xml       | Q PDF |                                                 |                |                |             |
|---|--------------------|-------------|-------|-------------------------------------------------|----------------|----------------|-------------|
|   |                    | Mês Refêren | cia   | Descrição                                       | Cnpj           | Valor          | Situação    |
| + | 2022-07            |             |       | R1000 - Informações do Contribuinte             |                | R\$ 0,00       | Não Enviado |
| + | 2022-07            |             |       | R2010 - Retenção Contribuição<br>Previdenciária | 04496152000188 | R\$ 146.119,06 | Não Enviado |
| + | 2022-07            |             |       | R2010 - Retenção Contribuição<br>Previdenciária | 03703179000131 | R\$ 47.278,09  | Não Enviado |
| + | 2022-07            |             |       | R2010 - Retenção Contribuição<br>Previdenciária | 12423787000183 | R\$ 239.206,18 | Não Enviado |

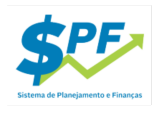

- 2.3) Conferência dos eventos com relatório:
  - Verificar a consistência dos dados apresentados no relatório;
  - Conferir consistência das NFs dos eventos gerados com o relatório.

#### 2.4) Transferência: Confirme que conferiu os dados e clique no botão Transmitir

| Aud. Controle - Cadastro - Execução - Div.P   | Deseja realmente Transmitir? | itas -   |
|-----------------------------------------------|------------------------------|----------|
| Filtros de Pesquisa                           |                              | Cancelar |
| CNPJ *                                        | Mês Referente *              |          |
| 02935843000105 - SECRETARIA DE ESTADO DE FAZE |                              |          |
| Filtrar Limpar                                |                              |          |
| Marque para Habilitar o botão para Transmitir |                              |          |
| Transmitir & Xml Q PDF                        |                              |          |
| Min Definencia                                | Description                  |          |

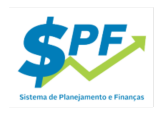

## 3 - Gestão Unidades Gestoras

Essa opção do SPF permite a gestão dos certificados digitais e o acompanhamento por período da situação dos dados enviados para a Receita Federal.

Para acessar essa opção, a partir, do menu > Prestação de Contas -> Receita Federal -> Gestão Reinf

Para filtrar os dados:

- 1. Selecione o mês de referência
- 2. clique no botão filtrar

| Aud. Control                                    | - Cadastro                   | <ul> <li>Execução -</li> </ul> | Dív.Pública 👻                      | Relatórios - | Plan.Orçamento 👻                        | Relatórios Oficiais 👻 | Utilitários 👻 | Prestação de Contas 👻 |          | Wiki SPF 👩 | 2022        | 👤 Leandro 🗸     |  |
|-------------------------------------------------|------------------------------|--------------------------------|------------------------------------|--------------|-----------------------------------------|-----------------------|---------------|-----------------------|----------|------------|-------------|-----------------|--|
| REINF Gestã                                     | REINF Gestão de Dados por UG |                                |                                    |              |                                         |                       |               |                       |          |            |             |                 |  |
| Filtros de Pesquisa                             |                              |                                |                                    |              |                                         |                       |               |                       |          |            |             |                 |  |
| Mès Referência<br>Selecione *<br>Filtrar Limpar |                              |                                |                                    |              |                                         |                       |               |                       |          |            |             |                 |  |
| CNPJ                                            |                              | Unida                          | de Gestora                         |              |                                         | Certificad            | 10            |                       | Evento   |            | Competência |                 |  |
| 03.979.390/000                                  | -81                          | Assembléia Leg<br>Mato G       | islativa do Estado<br>rosso do Sul | de xxxxx     | 000000000000000000000000000000000000000 | XXX.PDF               |               |                       | 54.5.951 |            |             |                 |  |
| 15.424.948/000                                  | -41                          | Tribunal de Cont<br>Gros       | as do Estado de M<br>sso do Sul    | Nato XXXXX   | 000000000000000000000000000000000000000 | XXX.PDF               |               |                       | 54.5.267 |            |             |                 |  |
| 03.979.663/000                                  | -98                          | Tribun                         | al de Justiça                      | XXXXX        |                                         | XXXX.PDF              |               |                       | 64.5.951 |            |             |                 |  |
|                                                 |                              |                                |                                    |              |                                         |                       |               |                       |          |            |             |                 |  |
|                                                 |                              |                                |                                    |              | 🕡 🤜 Página                              | 1 de 1 🕨 🖬            | 10            | ~                     |          |            |             | Ver 1 - 10 de 0 |  |
|                                                 |                              |                                |                                    |              |                                         |                       |               |                       |          |            |             |                 |  |
| GOVERNO<br>DO ESTADO<br>Mato Grosso do Sul      | Última Atuali:               | zação do Livro Diário:         | 01/09/22 11:00                     |              | AMB                                     | 20201204-183002       | CAO           |                       |          |            |             | <u>di</u>       |  |

Serão exibidos as unidades gestoras juntamente com os dados atualizados do certificado digital e a situação atual do fechamento do mês junto a receita federal incluindo o status dos eventos.